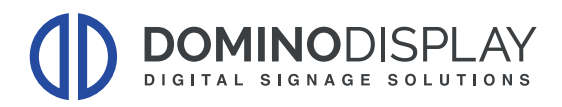

# **CONFIGURAZIONE GUIDATA PER HOSTING VXT**

## Tasti di Accensione:

Consente di accendere il prodotto.

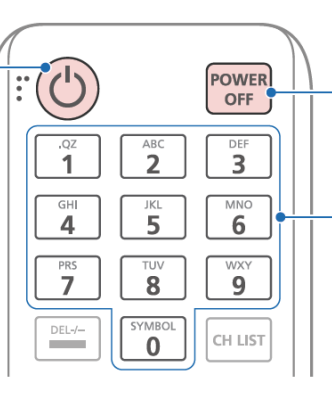

Consente di spegnere il prodotto.

Tasti numerici Utilizzare per immettere un PIN, una data, ecc.

# Tasti di Configurazione:

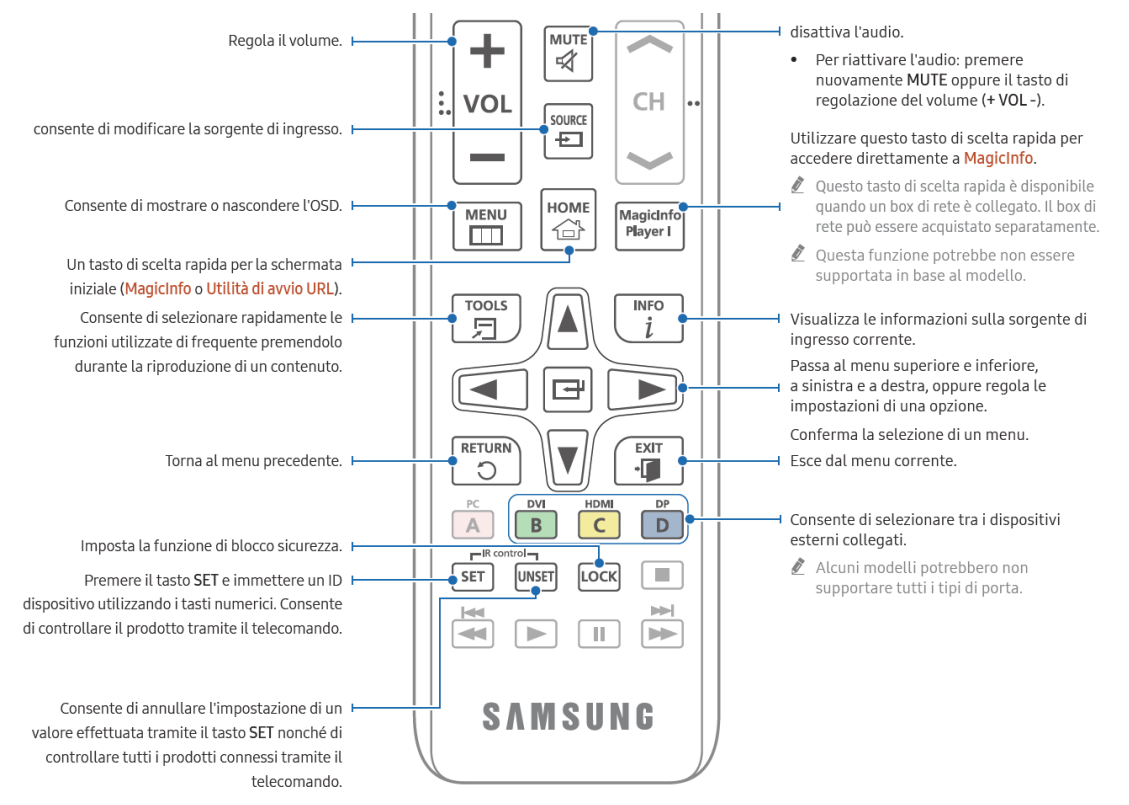

### Utilizzare le frecce di spostamento sul telecomando per muoversi nei menu:

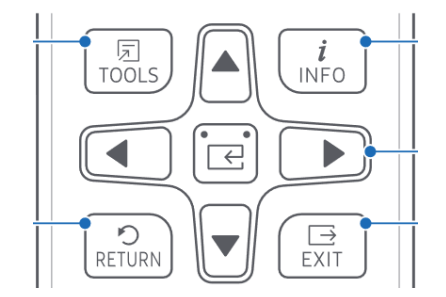

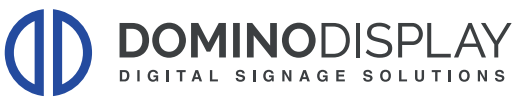

# **PROCEDURA DI CONFIGURAZIONE VXT**

## A) Avviare Procedura di Configurazione

| Ciao!               |  |
|---------------------|--|
| Cześć!              |  |
| Hallo! (Deutsch)    |  |
| Hallo! (Nederlands) |  |
| Hei! (suomi)        |  |
| Hei. (Norsk)        |  |

## **B)** Attivazione Vxt

1) Selezionare Lettore VXT

| < Precedente | 1 2 3                                                                     | Successivo > |
|--------------|---------------------------------------------------------------------------|--------------|
|              | Selezione del giocatore                                                   |              |
|              | Consente di selezionare il tipo di lettore migliore per le proprie        | esigenze.    |
|              | MagicINFO S Player<br>Usa MagicINFO S Player come glocatore principale.   | ,            |
|              | Lettore VXT<br>Usa Lettore VXT come giocatore principale basato su cloud. |              |
|              | Applicazione personalizzata<br>Usa la tua app come giocatore principale.  |              |

2) Completare la configurazione Guidata

→ Una volta completata la procedura dopo pochi secondi apparirà un numero a 6 cifre (Pairing Code) che andrà inserito anche in VXT

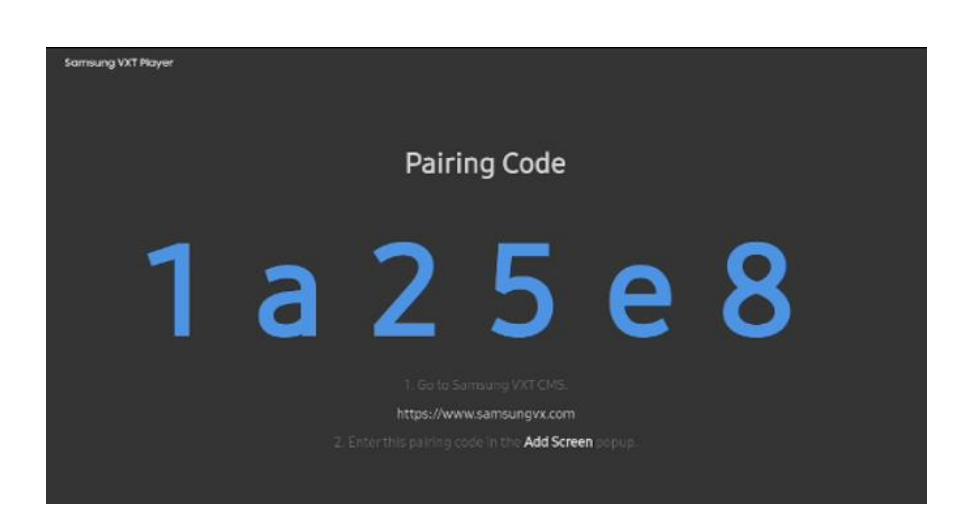

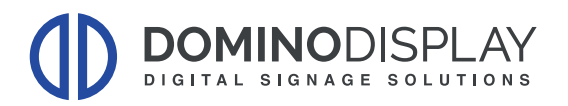

## C) Aggiungere lo Schermo in VXT

- 1) Accedere a VXT
- 2) Cliccare sul "+" nella sezione "Schermo"

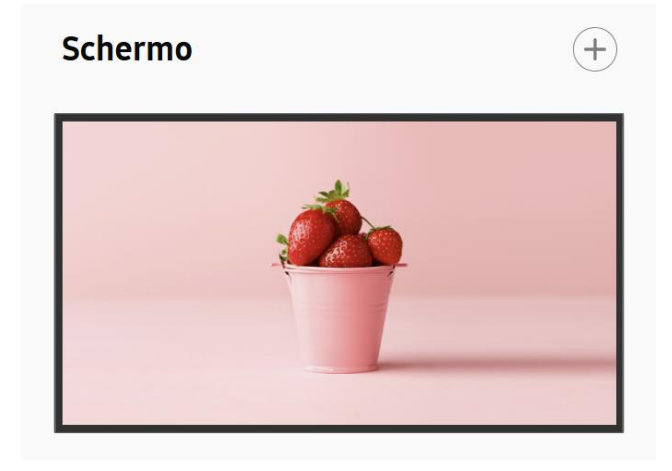

3) Premere su "Schermata Samsung"

| ima schermata.   |
|------------------|
|                  |
| Schermo virtuale |
| •••••            |
|                  |

4) Premere su "Abbina il mio schermo" in basso a destra

| Preparati<br><b>Esegui VXT Player</b><br>Se l'app VXT Player non è visibile nella schermata Home, esegui Applicazioni e installalo. |  |                       |  |  |
|----------------------------------------------------------------------------------------------------|--|-----------------------|--|--|
| ٢                                                                                                    |  | >                     |  |  |
|                                                                                                    |  |                       |  |  |
| Precedente                                                                                                    |  | Abbina il mio schermo |  |  |

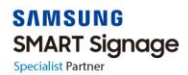

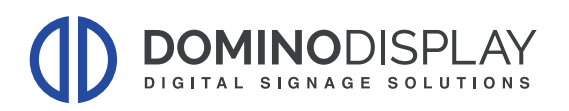

5) Inserire il codice a 6 cifre presente sul monitor

| Aggiungi schermo                     | ×                   |
|--------------------------------------|---------------------|
| ۷<br>Inserisci il codice di associaz | zione a 6 caratteri |
| 1 a 2 5                              | e 8                 |
| Tag                                  |                     |
| $\oplus$                             |                     |
| ∧ Altro                              | Annulla Abbina ora  |

- 6) Premere su "Abbina Ora" in basso a destra
- 7) Se la procedura è andata a buon fine sul monitor apparirà il logo VXT e sarà possibile inviare contenuti allo schermo

#### Per Maggiori informazioni potete visitare i nostri video tutorial:

#### Aggiunta e Collegamento del Display

https://www.youtube.com/watch?v=B1qJTfvnYgg&list=PLJpCnBHsV4IvU1P8uleBm9Wt64LMP0fPJ&i ndex=2

#### Caricamento e Pubblicazione dei Contenuti:

https://www.youtube.com/watch?v=75X-CFR00qQ&list=PLJpCnBHsV4IvU1P8uleBm9Wt64LMP0fPJ&index=7

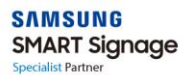